## Adobe PDF Suisse ID Unterschrift automatisch prüfen

Um die Gültigkeit einer digitalen Unterschrift (z.B. SuisseID) automatisch beim Öffnen des Dokumentes zu überprüfen, gehen Sie wie folgt vor:

- 1. Adobe Acrobat Reader / Pro öffnen
- 2. In der Taskbar Bearbeiten > Voreinstellungen öffnen

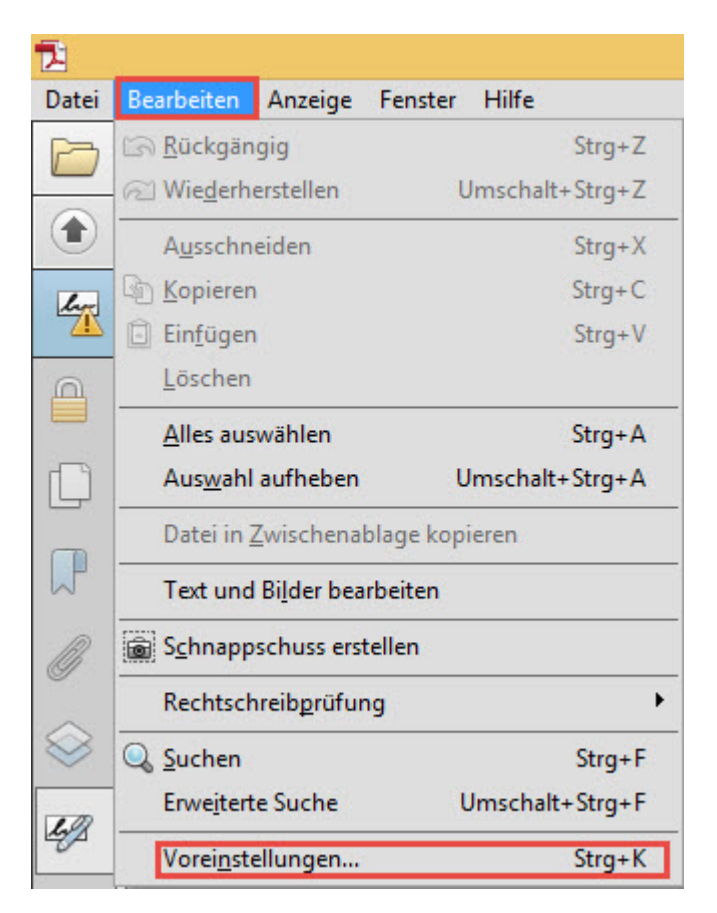

Anschliessend unter

| Voreinstellungen                             |                                                                                                  |             | × |
|----------------------------------------------|--------------------------------------------------------------------------------------------------|-------------|---|
| Kategorien:                                  |                                                                                                  |             |   |
| 2D. St. Multimentin                          | Digitale Unterschriften                                                                          |             |   |
| Adaba Oplina Diansta                         | Erstellung und Erscheinungsbild                                                                  |             |   |
| Adobe Online-Diensie                         |                                                                                                  |             |   |
| Aus DDE konvertieren                         | Steuerungsoptionen für die Erstellung einer Unterschrift                                         | Weitere     |   |
| Berechtigungen                               | <ul> <li>Festlegen des Erscheinungsbilds von Unterschriften innerhalb eines Dokuments</li> </ul> |             |   |
| Catalog                                      |                                                                                                  |             |   |
| Ein-/Ausgabehilfe                            | Überprüfung                                                                                      |             |   |
| Einheiten und Hilfslinien                    |                                                                                                  |             |   |
| E-Mail-Konten                                | Festlegen, wie und wann Unterschriften geprüft werden                                            | Weitere     |   |
| Farbmanagement                               |                                                                                                  |             |   |
| Formulare                                    |                                                                                                  |             |   |
| Identität                                    | ldentitäten und vertrauenswürdige Zertifikate                                                    |             |   |
| In PDF konvertieren                          |                                                                                                  |             |   |
| Inhaltsbearbeitung                           | Erstellen und Verwalten von Identitäten für die Unterzeichnung                                   | Weitere     |   |
| Internet                                     | Verwalten von Anmeldeinformationen für die Vertrauenswurdigkeit von Dokumenten                   |             |   |
| JavaScript                                   |                                                                                                  |             |   |
| Lesen                                        | Zeitstempel für Dokumente                                                                        |             |   |
| Messen (2D)                                  |                                                                                                  |             |   |
| Messen (3D)                                  | Konfigurierung der Servereinstellungen für Zeitstempel                                           | Weitere     |   |
| Messen (Geo)                                 |                                                                                                  |             |   |
| Multimedia (ältere Versionen)                |                                                                                                  |             |   |
| Multimedia-Berechtigungen (ältere Versionen) |                                                                                                  |             |   |
| Rechtschreibung                              |                                                                                                  |             |   |
| Sicherheit (anueitent)                       |                                                                                                  |             |   |
| Sprache                                      |                                                                                                  |             |   |
| Suchen                                       |                                                                                                  |             |   |
| Tracker                                      |                                                                                                  |             |   |
| Überprüfen                                   |                                                                                                  |             |   |
| Unterschriften                               |                                                                                                  |             |   |
| Updater                                      |                                                                                                  |             |   |
|                                              |                                                                                                  |             |   |
|                                              |                                                                                                  | OK Abbreche | n |
|                                              |                                                                                                  |             |   |
|                                              |                                                                                                  |             |   |

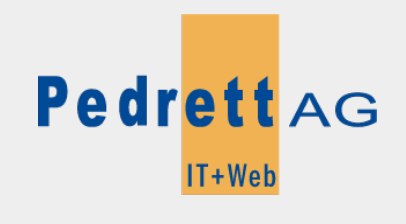

Dieses Dokument stammt aus dem Wiki der Pedrett IT+Web AG. Unter Berücksichtigung der Nutzungsbedingungen ist eine Weiterverbreitung des Inhalts erlaubt, solange die Pedrett IT+Web AG als Autor genannt wird.

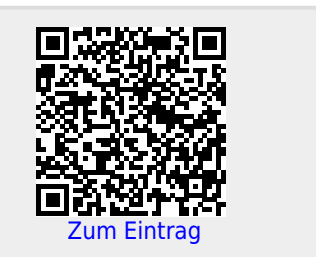